統合開発環境 MD-Studioを活用した MD6602のCHEWING GUMの DCDCコンバータのプログラム書き込み

2018年4月5日

## (1) MD-Studioを起動する [File]->[Open File]

| 新しいフォルダー        |              |                  |                |       |   | 8== 🗸   |  |
|-----------------|--------------|------------------|----------------|-------|---|---------|--|
| 2d58f80a4e07e ^ | 名前           | 更新日時             | 種類             | サイズ   |   | <u></u> |  |
| 83d85488934df   |              |                  |                | - 1-1 |   |         |  |
| 2016年12日-1日     | .settings    | 2018/03/29 17:10 | ファイル フォルター     |       |   |         |  |
| 2016年12月-1月     | asm<br>Dobug | 2018/03/29 19:40 | ファイル フォルター     |       |   |         |  |
| 2010-+12/3-1/-  | beader       | 2010/03/29 19:41 | ファイルフォルダー      |       |   |         |  |
| васк ир тне     | src          | 2018/03/29 19:40 | ファイルフォルダー      |       |   |         |  |
| BOOKS_SCAN      | .cproject    | 2018/03/29 19:38 | CPROJECT ファイル  | 6 KE  |   |         |  |
| BUFFALO_みま      | aitianore    | 2018/03/29 19:38 | GITIGNORE ファイル | 1 KE  |   |         |  |
| crystalreportvi | , project    | 2018/03/29 17:07 | PROJECT ファイル   | 1 KE  | 3 |         |  |
| Device Modelir  |              |                  |                |       |   |         |  |
| FCC_Demo        |              |                  |                |       |   |         |  |
| HIMURO          |              |                  |                |       |   |         |  |
| himuro_PC_Dat   |              |                  |                |       |   |         |  |
| Marutsu back    |              |                  |                |       |   |         |  |
| marutsu TOKY    |              |                  |                |       |   |         |  |
| MATLAB          |              |                  |                |       |   |         |  |
| MDGGODCDC       |              |                  |                |       |   |         |  |
| MD6602DCDC      |              |                  |                |       |   |         |  |
| MDStudio-1.1.   |              |                  |                |       |   |         |  |

| (2)ソースコー | ドの確認 |
|----------|------|
|----------|------|

| Eile | Edit | Source   | Refactor | Navigate | Search | Project | Run | Window | Help |       |
|------|------|----------|----------|----------|--------|---------|-----|--------|------|-------|
| -    |      | 00.1 100 | R        | EN ! M   | 0      | 0 1.0   |     | a :    |      | ÷ . ( |

Dr

| Explorer 23              | LC main.c La naroware.n L .project LC main.c 💥                 | - U <u>6</u> . | Problems Q Com | isole 🛄 Propertie | s S Serial Port 23 | Memory an Module  |                 |
|--------------------------|----------------------------------------------------------------|----------------|----------------|-------------------|--------------------|-------------------|-----------------|
| DC                       | 2* // MD6682                                                   | ^              | Port Name      | Baud Rate         | Reset              | Board Type        | Description     |
| Includes                 | 14 #include "defines.h"                                        | 1              | COM1           | 300000            | Non Reset          | A-Type(Echo back) | -141            |
| asm                      | 15 #include "hardware.h"                                       |                | COM2           | 200000            | Non Poret          | A Type(Echo back) | -64             |
| s crtxinit.s             | 16 #include "dsp.h"                                            |                |                | 300000            | Non Reset          | A Type(Echo back) | Ciliana Laba C  |
| eader                    | 17                                                             |                | COMIS          | 300000            | INON Keset         | A-Type(Echo back) | Silicon Labs Ci |
| h defines.h              | 18 //                                                          |                |                |                   |                    |                   |                 |
| h] dsp_init.h            |                                                                |                |                |                   |                    |                   |                 |
| .h] dsp.h                | 219 void isr 00 (void) interrupt ( 0) using (BANK INTL)        |                |                |                   |                    |                   |                 |
| hardware.h               | 22 {                                                           |                |                |                   |                    |                   |                 |
| src                      | 23 return;                                                     |                |                |                   |                    |                   |                 |
| .c dsp_init.c            | 24 }<br>15 usid isn 04 (usid) interpret (1) using (RAWY INTL)  |                |                |                   |                    |                   |                 |
| c hardware.c             | 26 { { { { { { { { ( J ) } } } } } }                           |                |                |                   |                    |                   |                 |
| .c] main.c               | 27 return;                                                     |                |                |                   |                    |                   |                 |
| Debug                    | 28 }                                                           |                |                |                   |                    |                   |                 |
|                          | 29⊖ void isr_02 (void)interrupt ( 2)using (BANK_INTL)          |                |                |                   |                    |                   |                 |
|                          | 30 {                                                           |                |                |                   |                    |                   |                 |
|                          | 31 return;                                                     |                |                |                   |                    |                   |                 |
|                          | 24 }<br>339 wold ise 03 (wold) interput ( 3) using (RANK INTL) |                |                |                   |                    |                   |                 |
|                          | 34 {                                                           |                |                |                   |                    |                   |                 |
|                          | 35 return;                                                     |                |                |                   |                    |                   |                 |
|                          | 36 }                                                           |                |                |                   |                    |                   |                 |
|                          | 37⊖ void isr_04 (void)interrupt ( 4)using (BANK_INTL)          |                |                |                   |                    |                   |                 |
|                          | 38 {                                                           |                |                |                   |                    |                   |                 |
|                          | 49 b                                                           |                |                |                   |                    |                   |                 |
|                          | 410 void isr 05 (void) interrupt ( 5) using (BANK INTL)        |                |                |                   |                    |                   |                 |
|                          | 42 {                                                           |                |                |                   |                    |                   |                 |
|                          | 43 return;                                                     |                |                |                   |                    |                   |                 |
|                          | 44 }                                                           |                |                |                   |                    |                   |                 |
|                          | 450 void isr_06 (void)interrupt ( 6)using (BANK_INTL)          |                |                |                   |                    |                   |                 |
|                          | 40 {                                                           |                |                |                   |                    |                   |                 |
|                          | 48 }                                                           |                |                |                   |                    |                   |                 |
|                          | 49⊖ void isr 07 (void) interrupt ( 7) using (BANK INTL)        |                |                |                   |                    |                   |                 |
|                          | 50 {                                                           |                |                |                   |                    |                   |                 |
|                          | 51 return;                                                     |                |                |                   |                    |                   |                 |
|                          | 52 }                                                           |                |                |                   |                    |                   |                 |
|                          | 54 Vold 157 08 (Vold)interrupt ( 8)using (BARK_INIL)           |                |                |                   |                    |                   |                 |
| aritariar 🔒 Hirton 😒 😐 🗖 | 55 return:                                                     |                |                |                   |                    |                   |                 |
| istories in History 23   | 56 }                                                           |                |                |                   |                    |                   |                 |
| 🛷 🔄 🛃 🖏 🔻                | 57⊖ void isr_09 (void)interrupt ( 9)using (BANK_INTL)          |                |                |                   |                    |                   |                 |
|                          | 58 {                                                           |                |                |                   |                    |                   |                 |
|                          | so return;                                                     |                |                |                   |                    |                   |                 |
|                          | 51 word ise 10 (word) interpret (10) using (RANK INTH)         |                |                |                   |                    |                   |                 |
|                          | 62 {                                                           |                |                |                   |                    |                   |                 |
|                          | 63 return;                                                     |                |                |                   |                    |                   |                 |
|                          | 64 }                                                           |                |                |                   |                    |                   |                 |
|                          | 650 void isr_11 (void)interrupt (11)using (BANK_INTL)          |                |                |                   |                    |                   |                 |
|                          |                                                                |                |                |                   |                    |                   |                 |
|                          | 67 return;                                                     |                |                |                   |                    |                   |                 |
|                          | 69 void isr 12 (void) interrupt (12) using (BANK INTL)         |                |                |                   |                    |                   |                 |
|                          | 70 {                                                           |                |                |                   |                    |                   |                 |
|                          | 71 return;                                                     |                |                |                   |                    |                   |                 |
|                          | 72 }                                                           |                |                |                   |                    |                   |                 |
|                          | /35 VOId 1SF_13 (VOId)INTERPUPT (13)USING (BANK_INTL)          |                |                |                   |                    |                   |                 |
|                          | /* 1<br>75 return:                                             |                |                |                   |                    |                   |                 |
|                          | 76 }                                                           |                |                |                   |                    |                   |                 |
|                          | 77@ void isr_14 (void)interrupt (14)using (BANK_INTL)          |                |                |                   |                    |                   |                 |
|                          | 78 {                                                           |                |                |                   |                    |                   |                 |
|                          | 79 return;                                                     |                |                |                   |                    |                   |                 |
|                          | 80 }                                                           |                |                |                   |                    |                   |                 |
|                          | 012 VOLU 15F_15 (VOLU)ANCEPTUPT (15)USING (DANK_LNIL)<br>82 {  |                |                |                   |                    |                   |                 |
|                          |                                                                | Y              |                |                   |                    |                   |                 |

-----

## (3)Build Allを実施 [Project]->[Build All]

| Image: Image: Image                                       | File Edit Source Refactor Navigate Search Proje                                                                                                    | ect Run Window Help                                            |                                                         |              |
|----------------------------------------------------------------------------------------------------|----------------------------------------------------------------------------------------------------|----------------------------------------------------------------|---------------------------------------------------------|--------------|
| <pre>Provide value value</pre> | <b>□ -  □ ○ •  ● •  ● •  ● •  ● •  ● •  ● •  ● •  ● •  ● •  ● •  ● •  ● •  ● •  ● •  ● •  ● •  ● •  ● •  ● •  ● •  ● •  ● •  ● •  ● •  ● •  ● •  ● •  ● •  ● •  ● •  ● •  ● •  ● •  ● •  ● •  ● •  ● •  ● •  ● •  ● •  ● •  ● •  ● •  ● •  ● •  ● •  ● •  ● •  ● •  ● •  ● •  ● •  ● •  ● • ● • ● ● ● ● ● • ● ● ● ● ● ● ● ● ● ●</b> |                                                                | Quick                                                   | Access   😰 🦉 |
| Image: State of the state of the state                                       | Project Explorer 💥 📄 🔄 🔽 🗖                                                                                                    | main.c    hardware.h                                           | Console Properties Serial Port Memory Module            |              |
| Image: State of the state of the state                                       | > Dincludes                                                                                                    | 13                                                             | Description ^                                           | Resource     |
| <ul> <li>To statu a statu a statu</li></ul>  | 🗸 📴 asm                                                                                                    | 14 #include "defines.h"<br>15 #include "bardware b"            | V (h) Warnings (2 items)                                |              |
| <ul> <li>A more disconte to the late of more disconte matter disconte to the late of more disconte matter disconte to the late of more disconte matter disconte to the late of more disconte matter disconte to the late of more disconte matter disconte to the late of more disconte matter disconte to the late of more disconte matter disconte to the late of more disconte to the late of more disconte to the late of more disconte matter disconte to the late of more disconte to the late of more disconte disconte disconte disconte disconte disconte disconte disconte</li></ul> | > S crtxinit.s                                                                                                    | 16 #include "dsp.h"                                            | Warning (158):overflow in implicit constant conversion  | hardware.c   |
| <ul> <li>Contraction</li> <li>Contraction</li> <li>Contrac</li></ul>                                                                                                    | ✓ 😕 header                                                                                                    | 17                                                             | & Warning(158):overflow in implicit constant conversion | hardware.c   |
| <ul> <li>Contraction of the set of the set of the</li></ul>   | > (h) defines.h                                                                                                    | 19 // Interrupt Service Routine                                |                                                         |              |
| <ul> <li>Contraction</li> <li>Contraction</li> <li>Contra</li></ul>                                                                                                    | > h dsp.h                                                                                                    | 20 //                                                          |                                                         |              |
|                                                                                                    | > h hardware.h                                                                                                    | 210 void isr_00 (void)interrupt ( 0)using (BANK_INTL)          |                                                         |              |
| <ul> <li>Contraction</li> <li>Contraction</li> <li>Contra</li></ul>                                                                                                    | ✓ <sup>29</sup> src                                                                                                    | 23 return;                                                     |                                                         |              |
| <ul> <li>All of the set of the set of th</li></ul> | > 🚺 dsp_init.c                                                                                                    | 24 }                                                           |                                                         |              |
| <ul> <li>To contract the second (using) (using (using</li></ul>  | > (c) hardware.c                                                                                                    | 26 {                                                           |                                                         |              |
| <ul> <li>         ・ 「「「「「」」」」         ・ 「「」」」         ・ 「「」」」         ・ 「」」         ・ 「」」         ・ 「」         ・ 「」         ・ 「」         ・ 「」         ・ 「」         ・ 「」         ・ 「」         ・ 「」         ・ 「」         ・ 「」         ・ 「」         ・ 「」         ・ 「」         ・ 「」         ・ 「」         ・ 「」         ・ 「」         ・ 「」         ・ 「」         ・ 「」         ・ 「」         ・ 「」         ・ 「」         ・ 「」         ・ 「         ・ 「         ・ 「</li></ul>                                                                                                    | > c main.c                                                                                                    | 27 return;                                                     |                                                         |              |
| <ul> <li>Contraction Contraction Contecontent Contraction Contraction Contraction Contraction Co</li></ul>   | > 🖉 LED                                                                                                    | 28 }<br>29 woid isr 02 (void) interrunt ( 2) using (BANK INTL) |                                                         |              |
| <ul> <li>C CLAACKEN</li> <li>C CLAACKEN</li> <li>C CLAACKEN</li> <li>C CLAACKEN</li> <li>C C CLAACKEN</li> <li>C C CLAACKEN</li> <li>C C CLAACKEN</li> <li>C C CLAACKEN</li> <li>C C C AACKEN</li> <li>C C C AACKEN</li> <li>C C C AACKEN</li> <li>C C C AACKEN</li> <li>C C C AACKEN</li> <li>C C C AACKEN</li> <li>C C C AACKEN</li> <li>C C C AACKEN</li> <li>C C C AACKEN</li> <li>C C C AACKEN</li> <li>C C C AACKEN</li> <li>C C C AACKEN</li> <li>C C C C C C C C C C C C C C C C C C C</li></ul>                                                                                                    |                                                                                                    | 30 {                                                           |                                                         |              |
| Contractions Contractions (1) _ mitting (1) _ mitting (1         |                                                                                                    | 31 return;                                                     |                                                         |              |
| <ul> <li>Cathoma and a second a second a s</li></ul>   |                                                                                                    | 33@ void isr_03 (void)interrupt ( 3)using (BANK_INTL)          |                                                         |              |
| Per Reportions Per Reportions <td></td> <td>34 {</td> <td></td> <td></td>                                                                                                    |                                                                                                    | 34 {                                                           |                                                         |              |
| <ul> <li>Contractions</li> <li>Heary 12 ***********************************</li></ul>                                                                                                    |                                                                                                    | 35 return;<br>36 }                                             |                                                         |              |
| <ul> <li>CttAbLCtdd</li> <li>CttAbLCtdd</li> <li>CttAbLCtdd</li> <li>CttAbLCtdd</li> <li>CttAbLCtdd</li> <li>CttAbLCtdd</li> <li>CttAbLCtdd</li> <li>CttAbLCtdd</li> <li>CttAbLCtdd</li> <li>CttAbLCtdd</li> <li>CttAbLCtdd</li> <li>CttAbLCtdd</li> <li>CttAbLCtddd</li> <li>CttAbLCtddd</li> &lt;</ul>                                                                                                    |                                                                                                    | 37@ void isr_04 (void)interrupt ( 4)using (BANK_INTL)          |                                                         |              |
| <ul> <li>Catholice Market Market</li></ul>  |                                                                                                    | 38 {<br>39 return:                                             |                                                         |              |
| <ul> <li>Catholice (Hangy )</li> <li>Catholice (Mail Sar, 35 (wild) _interrupt (15) _using (MANC_UTC.)</li> <li>Catholice (Mail Sar, 35 (wild) _interrupt (15) _using (MANC_UTC.)</li> <li>Catholice (Mail Sar, 35 (wild) _interrupt (15) _using (MANC_UTC.)</li> <li>Catholice (Mail Sar, 35 (wild) _interrupt (15) _using (MANC_UTC.)</li> <li>Catholice (Mail Sar, 35 (wild) _interrupt (15) _using (MANC_UTC.)</li> <li>Catholice (Mail Sar, 35 (wild) _interrupt (15) _using (MANC_UTC.)</li> <li>Catholice (Mail Sar, 35 (wild) _interrupt (15) _using (MANC_UTC.)</li> <li>Catholice (Mail Sar, 35 (wild) _interrupt (15) _using (MANC_UTC.)</li> <li>Catholice (Mail Sar, 35 (wild) _interrupt (15) _using (MANC_UTC.))</li> <li>Catholice (Mail Sar, 35 (wild) _interrupt (15) _using (MANC_UTC.))</li> </ul>                                                                                                    |                                                                                                    | 40 }                                                           |                                                         |              |
| C CLAJUCAN       C CLAJUCAN                                                                                                    |                                                                                                    | 410 void isr_05 (void)interrupt ( 5)using (BANK_INTL)          |                                                         |              |
| Contract Antico Contractor (A) Loss (A) Loss (         |                                                                                                    | 43 return;                                                     | Build All(1) 手施(1) 状況か 記載 スカ チョ                         |              |
| ************************************                                                                                                    |                                                                                                    |                                                                |                                                         | 0            |
| To Reproduce (Find is reg (void) _interrupt (7) _using (BANK_III1)                                                                                                    |                                                                                                    | 45 Void 15r_06 (Void)interrupt ( 6)Using (BANK_INIL)<br>46 {   |                                                         |              |
| Image: Second second second                                      |                                                                                                    | 47 return;                                                     | エラーが21月日 ありますが                                          |              |
| Image: Contract of the contract of the contract                                      |                                                                                                    | 48 }<br>49@ void isr 07 (void) interrupt (7) using (BANK INTL) |                                                         |              |
| ではいれま;<br>                                                                                                    |                                                                                                    | 50 {                                                           |                                                         |              |
| Source       Source                                                                                                    |                                                                                                    | 51 return;<br>52 3                                             | 問題ありません。                                                |              |
| Image: Control of Control of Contro                                      |                                                                                                    | 530 void isr_08 (void)interrupt ( 8)using (BANK_INTL)          | 回返のうちとん。                                                |              |
| Intervept (2)       Intervept (9) _ using (BANK_INTL)         S       C         S       C         S                                                                                                    |                                                                                                    | 54 {                                                           |                                                         |              |
| <br>                                                                                                    | Git Repositories History X                                                                                                    | 56 }                                                           |                                                         |              |
| CickAblickie     CickAblickie                  | 🗞 🧟 🛃 👘 🔺                                                                                                    | 570 void isr_09 (void)interrupt ( 9)using (BANK_INTL)          |                                                         |              |
| ・・          ・・          ・・          ・・          ・・          ・・          ・・          ・・          ・・          ・・          ・・          ・・          ・・          ・・          ・・          ・・          ・・          ・・          ・・          ・・          ・・          ・・          ・・          ・・          ・・          ・・          ・・          ・・          ・・          ・・          ・・          ・・          ・・          ・・          ・・          ・・          ・・          ・・          ・・          ・・          ・・          ・・          ・・          ・・          ・・          ・・          ・・          ・・          ・・          ・・          ・・          ・・          ・・          ・・          ・・          ・・          ・・          ・・          ・・          ・・          ・・          ・・          ・・          ・・          ・・          ・・          ・・          ・・          ・・          ・・          ・          ・          ・          ・          ・ <t< td=""><td></td><td>59 return;</td><td></td><td></td></t<>                                                                                                    |                                                                                                    | 59 return;                                                     |                                                         |              |
| ● 1 void isr_12 (void)interrupt (13)using (BANK_INTL)         ● 2 (i void)interrupt (12)using (BANK_INTL)         ● 3 (i void)interrupt (12)using (BANK_INTL)         ● 4 (i void)interrupt (13)using (BANK_INTL)         ● 7 (i return;         ● 9 (void isr_13 (void)interrupt (14)using (BANK_INTL)         ● 7 (i return;         ● 7 (i return;         ● 9 (void isr_13 (void)interrupt (14)using (BANK_INTL)         ● 7 (i return;         ● 9 (void isr_13 (void)interrupt (15)using (BANK_INTL)         ● 1 ● ● ● ● ● ● ● ● ● ● ● ● ● ● ● ● ● ●                                                                                                    |                                                                                                    | 60 }                                                           |                                                         |              |
| ● 3       return;         ● 4       ● 5         ● 5       ● 0 id isr_11 (void) _ interrupt (11) _ using (BANK_INTL)         ● 6       ● 6         ● 7       return;         ● 9       ● 1         ● 7       ● 7         ● 7       ● 7         ● 7       ● 7         ● 7       ● 7         ● 7       ● 7         ● 7       ● 7         ● 7       ● 7         ● 7       ● 7         ● 7       ● 7         ● 7       ● 7         ● 7       ● 7         ● 7       ● 7         ● 7       ● 7         ● 7       ● 7         ● 7       ● 7         ● 7       ● 7         ● 7       ● 7         ● 7       ● 7         ● 7       ● 7         ● 7       ● 7         ● 7       ● 7         ● 7       ● 7         ● 7       ● 7         ● 7       ● 7         ● 7       ● 7         ● 7       ● 7         ● 7       ● 7         ● 7       ● 7       ● 7                                                                                                    |                                                                                                    | 62 {                                                           |                                                         |              |
| ・ こに入力して検索       ・ こに入力して検索       ・ こ、 こ、 へ た 口 40) A 1320                                                                                                    |                                                                                                    | 63 return;                                                     |                                                         |              |
| ● 6 { return;       6 }         6 0 coid isr 12 (void) _ interrupt (12) _ using (BANK_INTL)         7 0 { return;         7 2 }         7 2 oid isr 13 (void) _ interrupt (13) _ using (BANK_INTL)         7 4 { return;         7 5 }         7 return;         7 6 }         7 return;         7 6 }         7 return;         7 6 }         7 return;         7 6 }         7 return;         7 6 }         7 return;         7 6 }         7 return;         7 6 }         7 return;         7 6 }         7 return;         7 6 }         7 return;         7 8 { return;         8 ]         8 ]         8 ]         8 ]         9 ]         8 ]         9 ]         8 ]         9 ]         8 ]         9 ]         9 ]         9 ]         9 ]         9 ]         9 ]         9 ]         9 ]         9 ]          9 ]                                                                                                    |                                                                                                    | 65⊖ void isr 11 (void) interrupt (11) using (BANK INTL)        |                                                         |              |
| <br>                                                                                                    |                                                                                                    | 66 {                                                           |                                                         |              |
| ● void isr_12 (void)interrupt (12)using (BAWK_INTL)         76       return;         73       void isr_13 (void)interrupt (13)using (BAWK_INTL)         74       return;         75       return;         75       return;         76       return;         77       void isr_14 (void)interrupt (14)using (BAWK_INTL)         76       return;         77       void isr_15 (void)interrupt (14)using (BAWK_INTL)         76       return;         81       void isr_15 (void)interrupt (15)using (BAWK_INTL)         72       return;         81       0         72       xickAb/Cdgg         12       1223         1323       1234         12       1234         12       1234         12       1234         12       1234         12       1234         12       1234         12       1234         12       1234         12       1234         12       1234         12       1234         12       1234         12       1234         12       1234 </td <td></td> <td>67 return;<br/>68 }</td> <td></td> <td></td>                                                                                                    |                                                                                                    | 67 return;<br>68 }                                             |                                                         |              |
| 70 {       return;         72 }       return;         73 void isr_13 (void)interrupt (13)using (BAIK_IIITL)       74 {         75 }       return;         76 }       return;         77 void isr_14 (void)interrupt (14)using (BAIK_IIITL)       76 {         77 void isr_15 (void)interrupt (15)using (BAIK_IIITL)       76 {         78 {       return;         81 void isr_15 (void)interrupt (15)using (BAIK_IIITL)       78 {         82 {       2 {         10 @       @       @       0 @       0 @       0 @       0 @       0 @       0 @       0 @       0 @       0 @       0 @       0 @       0 @       0 @       0 @       0 @       0 @       0 @       0 @       0 @       0 @       0 @       0 @       0 @       0 @       0 @       0 @       0 @       0 @       0 @       0 @       0 @       0 @       0 @       0 @       0 @       0 @       0 @       0 @       0 @       0 @       0 @       0 @       0 @       0 @       0 @       0 @       0 @       0 @       0 @       0 @       0 @       0 @       0 @       0 @       0 @       0 @       0 @       0 @       0 @       0 @                                                                                                    |                                                                                                    | 69⊖ void isr_12 (void)interrupt (12)using (BANK_INTL)          |                                                         |              |
| 1       ① ごに入力して検索       ① ごに入力して検索       ① ごについのしましましましましたしましましましましましましましましましましましましましまし                                                                                                    |                                                                                                    | 70 {<br>71 peture:                                             |                                                         |              |
| 73 void isr_13 void)interrupt (13)using (BANK_INTL)         74 {         75 return;         76 /         77 void isr_14 (void)interrupt (14)using (BANK_INTL)         78 void isr_15 (void)interrupt (15)using (BANK_INTL)         80 )         81 void isr_15 (void)interrupt (15)using (BANK_INTL)         82 {         11 ① ② ZIE\AbltC檢索                                                                                                    |                                                                                                    | 72 }                                                           |                                                         |              |
| 75 1 return;         75 2         77 6 1         77 6 1         77 7 6 1         77 7 7 7 7 7 7 7 7 7 7 7 7 7 7 7 7 7 7                                                                                                     |                                                                                                    | 730 void isr_13 (void)interrupt (13)using (BANK_INTL)          |                                                         |              |
| 76 }       77 widis:14 (void)interrupt (14)using (BAIK_INTL)         78 {       79 return;         80 }       interrupt (15)using (BAIK_INTL)         82 {       1111         82 {       1111         82 {       1111         82 {       1111         82 {       1111         81 ① ごに入力して検索       1128         1128       1128         1128       1128         1128       1128         1128       1128         1128       1128         1128       1128         1128       1128         1128       1128         1128       1128         1128       1128         1128       1128         1128       1128         1128       1128         1128       1128         1128       1128         1128       1128         1128       1128         1128       1128         1128       1128         1128       1128                                                                                                    |                                                                                                    | 75 return;                                                     |                                                         |              |
| 1       ○       ごに入力して検索       □       ●       ●       ●       ●       ●       ●       ●       ●       ●       ●       ●       ●       ●       ●       ●       ●       ●       ●       ●       ●       ●       ●       ●       ●       ●       ●       ●       ●       ●       ●       ●       ●       ●       ●       ●       ●       ●       ●       ●       ●       ●       ●       ●       ●       ●       ●       ●       ●       ●       ●       ●       ●       ●       ●       ●       ●       ●       ●       ●       ●       ●       ●       ●       ●       ●       ●       ●       ●       ●       ●       ●       ●       ●       ●       ●       ●       ●       ●       ●       ●       ●       ●       ●       ●       ●       ●       ●       ●       ●       ●       ●       ●       ●       ●       ●       ●       ●       ●       ●       ●       ●       ●       ●       ●       ●       ●       ●       ●       ●       ●       ●       ●       ●       ● <td< td=""><td></td><td>76 }</td><td></td><td></td></td<>                                                                                                    |                                                                                                    | 76 }                                                           |                                                         |              |
| アクト     return;       80       91       92       92       92       92       92       92       92       92       92       92       92       92       92       92       92       92       93       94       94       95       95       95       95       95       95       95       95       95       95       95       95       95       95       95       95       95       95       95       95       95       95       95       95       95       95       95       95       95       95       95       95       95       95       95       95       95       95       95       95       95       95       95 <tr< td=""><td></td><td>78 {</td><td></td><td></td></tr<>                                                                                                    |                                                                                                    | 78 {                                                           |                                                         |              |
| ・・・・・・・・・・・・・・・・・・・・・・・・・・・・・                                                                                                    |                                                                                                    | 79 return;                                                     |                                                         |              |
|                                                                                                    |                                                                                                    | 810 void isr 15 (void) interrupt (15) using (BANK INTL)        |                                                         |              |
| الله O تداد کهار کو او این که او این که او این که او این که این که او این که او ای که او این که او این که او این که او این که او این که او این که او این که او این که او این که او این که او این که او این که او این که او این که او این که او این که او این که او این که او این که او این که او این که او این که او این که او این که او این که او این که او این که او این که او ای که او این که او این که او این که او این که او این که او این که او این که او این که او این که او این که او این که او این که او این که او این که او این که او این که او این که او این که او این که او این که او این که او ای<br>دور ای موان که او این که او این که او ای که او این که او این که او این که او این که او این که او این که او این که او این که او این که او این که او این که او این که او این که او این که او این که او این که او ای که او ای که او ای که او ای که او ای که او ای که او ای که او ای که او ای که او ای که او ای                                                                                                    |                                                                                                    | 82 {                                                           | ×                                                       |              |
|                                                                                                    |                                                                                                    |                                                                |                                                         | 13:28        |
|                                                                                                    |                                                                                                    |                                                                | ((0) 날 ^ 것                                              | A 2018/04/05 |

## (4) プログラムの書き込み [Project]->[Write ihx file]

| - Paul Data |                            |                                                                                                |                                                                                                    |                                                                                                    |                                                                                                    |
|-------------|----------------------------|------------------------------------------------------------------------------------------------|----------------------------------------------------------------------------------------------------|----------------------------------------------------------------------------------------------------|----------------------------------------------------------------------------------------------------|
| 300000      | Reset<br>Non Reset         | Board Type<br>A-Type(Echo back)                                                                | Description<br>zMI                                                                                                    | Device                                                                                                    | Status                                                                                                    |
| 300000      | Non Reset                  | A-Type(Echo back)                                                                              | z[M]                                                                                                    |                                                                                                    |                                                                                                    |
| 300000      | Non Reset                  | A-Type(Echo back)                                                                              | Silicon Labs CP210x USB to UART                                                                                                    | MD6602                                                                                                    | Run                                                                                                    |
|             | 300000<br>300000<br>300000 | 300000         Non Reset           300000         Non Reset           300000         Non Reset | 300000     Non Reset     A-Type(Echo back)       300000     Non Reset     A-Type(Echo back)       300000     Non Reset     A-Type(Echo back) | 300000     Non Reset     A-Type(Echo back)     zM        300000     Non Reset     A-Type(Echo back)     zM        300000     Non Reset     A-Type(Echo back)     Silicon Labs CP210x USB to UART | 300000     Non Reset     A-Type(Echo back)     zM        300000     Non Reset     A-Type(Echo back)     zM        300000     Non Reset     A-Type(Echo back)     Silicon Labs CP210x USB to UART |

Save Connection

Connection

## COM3を選択して、Connectionボタンをクリックする

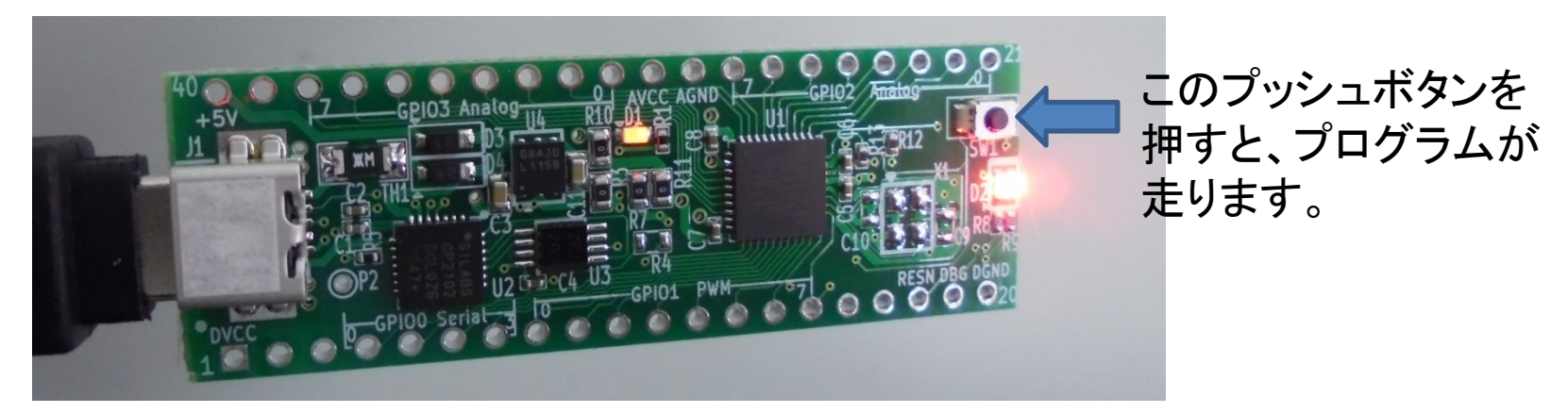

Cancel

(5) MD6602のCHEWING GUMをデジタル電源ボード【MSE-MD6602-DPS】 と合体します。

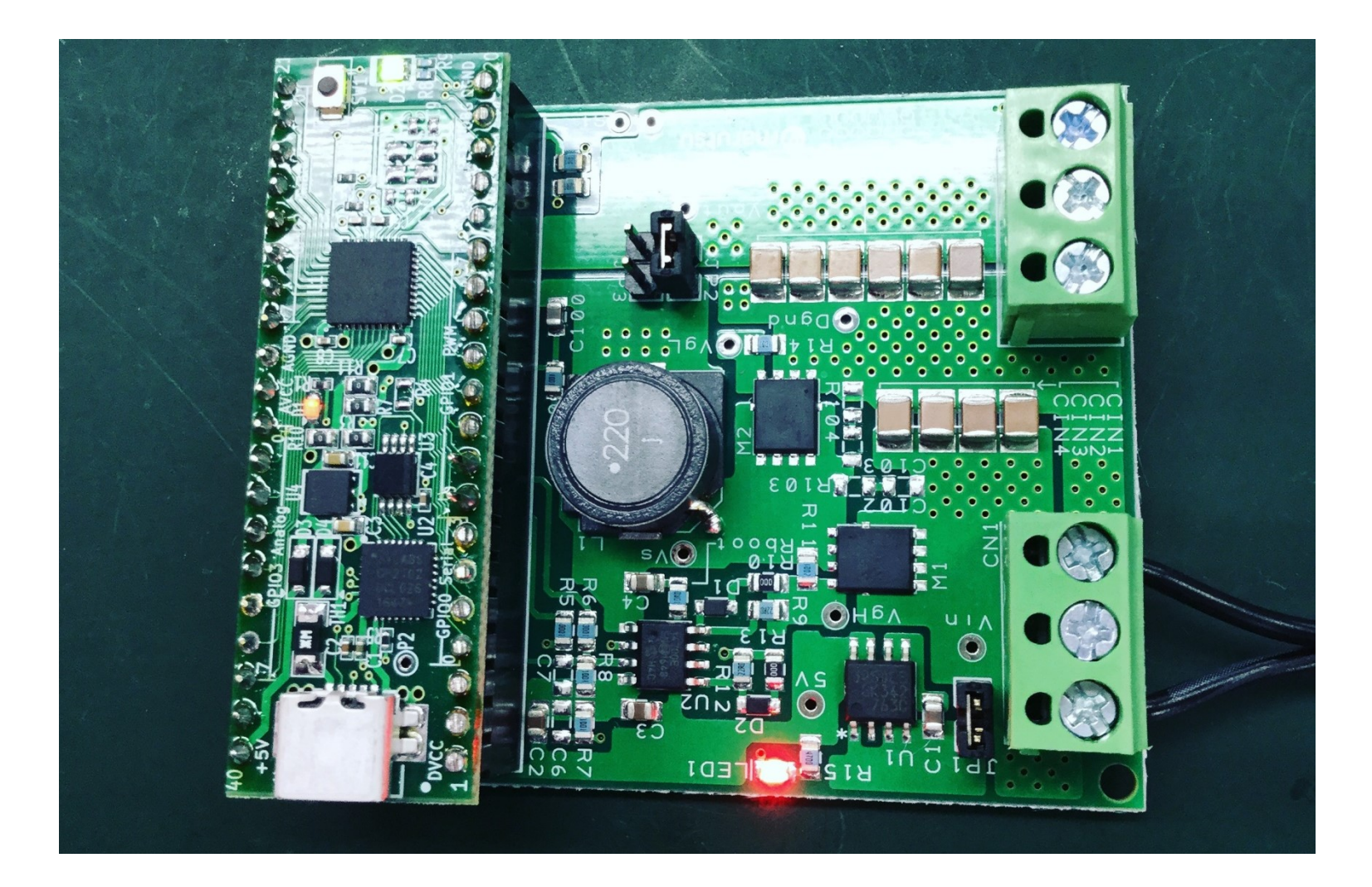

(6) デジタル電源ボード【MSE-MD6602-DPS】の出力電圧を確認する⇒1.8[V]

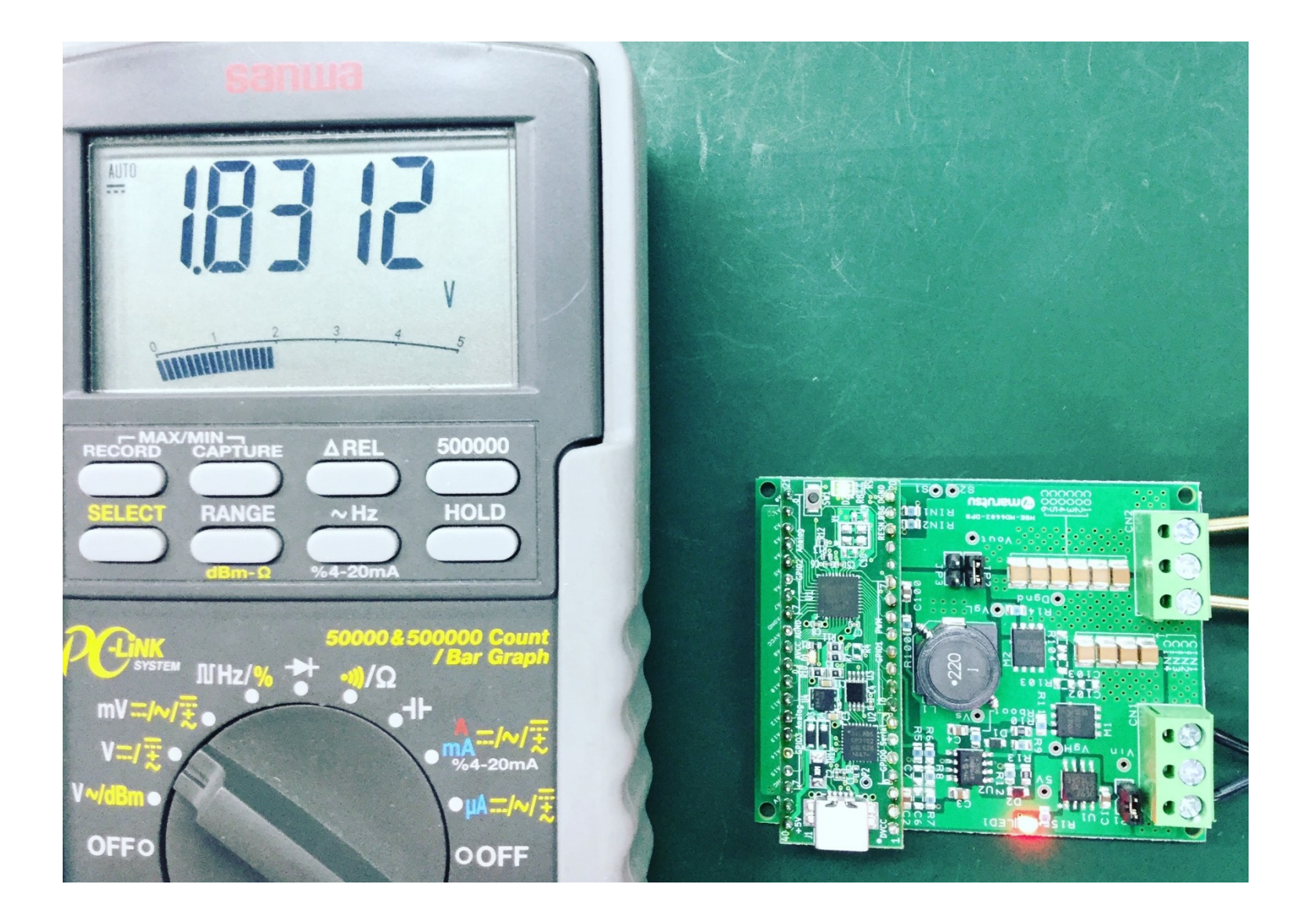